# ◎測驗開始前,請勿 亂動或踢掉電腦線 路,否將讓考試時 間延宕,影響整體 <u> 就程,務必請同學</u> 配合。

# OXFORD ONLINE PLACEMENT TEST 牛津英語線上分級測驗

## 牛津線上測驗網站與操作範例

\* **如需觀看操作範例**,請前往主網站。

Oxford Online Placement Test : http://www.oxfordenglishtesting.com/

#### 在畫面左邊偏下方點選 Find out more。

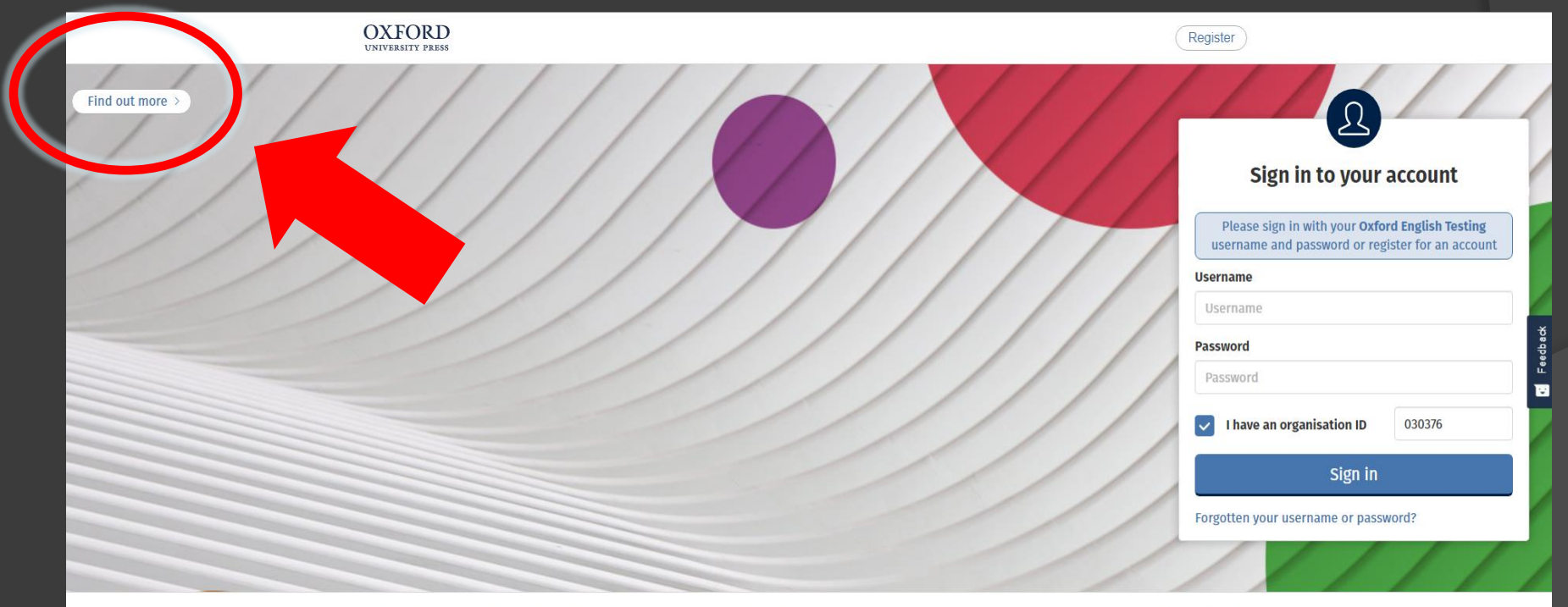

© 2020 Oxford University Press

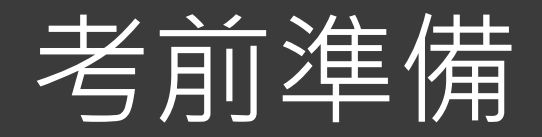

### ① 手機請關閉。

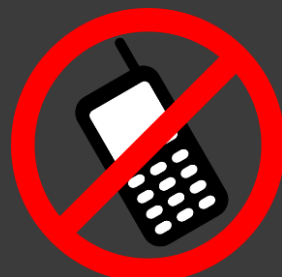

② 耳機請插在電腦主機上緣色孔洞。

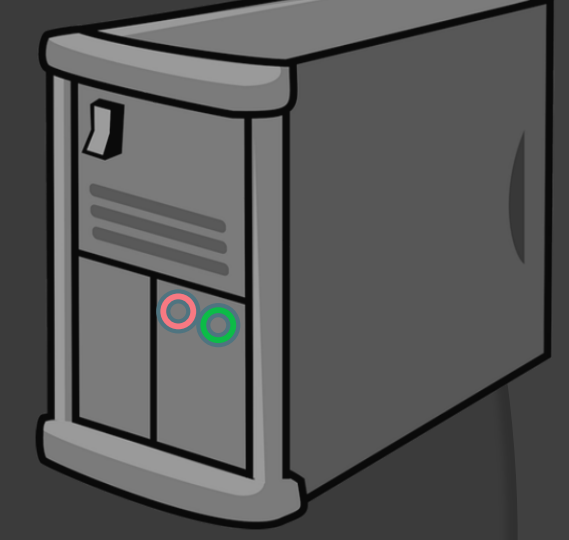

- ③ 測試耳機及音量。可點牛津測驗首頁的 Flash 廣告或 YouTube, 測試完畢後,請關閉所有非考試頁面。
- ④ 身分證件請置於桌面號碼牌下方。

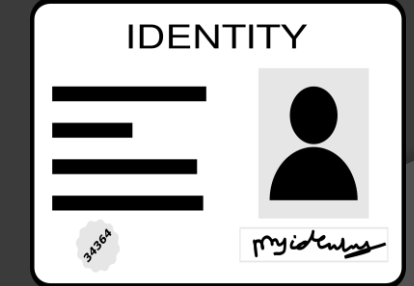

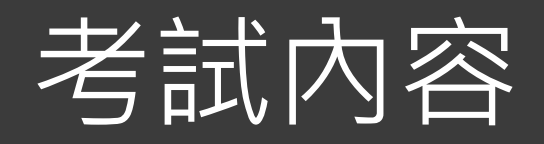

#### 

### ② 考卷分為兩部分

第一部分: Use of English - 大約 30 題

Task1選擇題文法 & 字彙題 Task2填充題

第二部分: Listening --<u>大約 15 題</u>(請戴耳機)

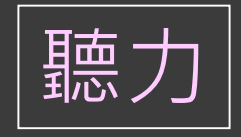

閱讀

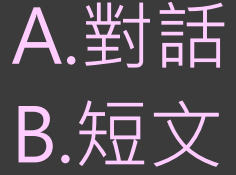

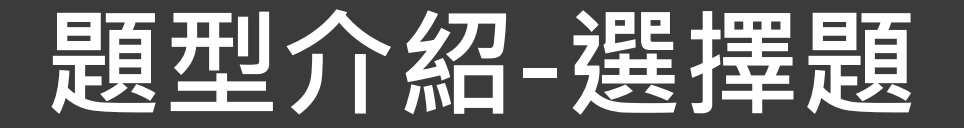

Read the dialogue. Then, select the correct answer from the options below.

- 1 What does the customer mean?
  - A I'll have a chicken salad.
  - B I really like chicken salad.
    - C I always have chicken salad.

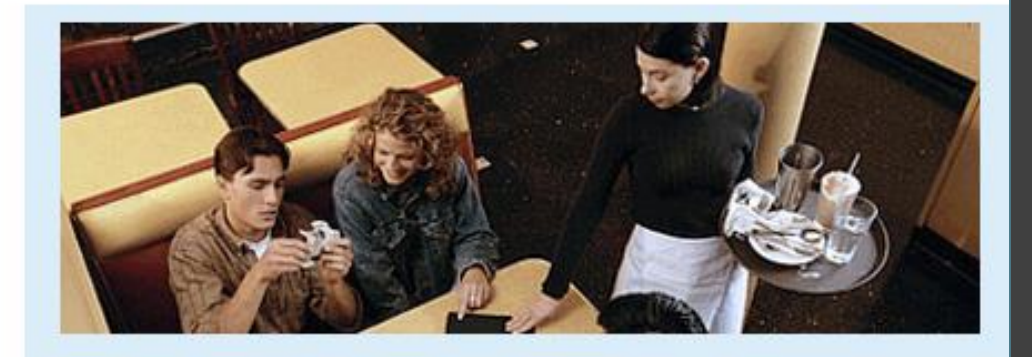

Waitress: What can I get you? Customer: I'd like a chicken salad.

#### 按Next後無法回到上一題更改答案,請確定再按。

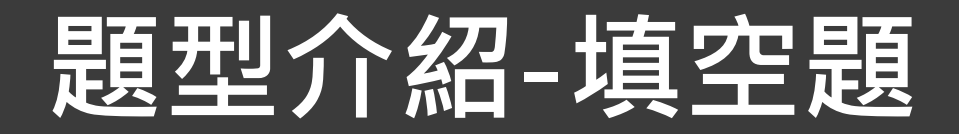

Complete the text below. Write **ONE** word only into each space. There is an example (0) at the beginning.

#### 每個空格內只需填入一個字

60

#### 題號0為例題

| Hi! I'm having a great time (0) in Rome. It's hot and |                          |       |  |  |  |  |
|-------------------------------------------------------|--------------------------|-------|--|--|--|--|
| sunny and the people $1$                              | v                        | ery   |  |  |  |  |
| friendly. Yesterday, we 2                             | 2                        | to    |  |  |  |  |
| the Coliseum. It was very old 3                       |                          |       |  |  |  |  |
| really interesting. This afternoon we're going        |                          |       |  |  |  |  |
| shopping in the local markets. Tomorrow we're         |                          |       |  |  |  |  |
| 4                                                     | to leave Rome in         |       |  |  |  |  |
| 5                                                     | morning and travel       |       |  |  |  |  |
| 6                                                     | train to Venice. We've   | got   |  |  |  |  |
| some friends there. They're going to take             |                          |       |  |  |  |  |
| 7                                                     | to St Mark's Square. I'd | d als |  |  |  |  |
| like a trip on a gondola! See you soon                |                          |       |  |  |  |  |

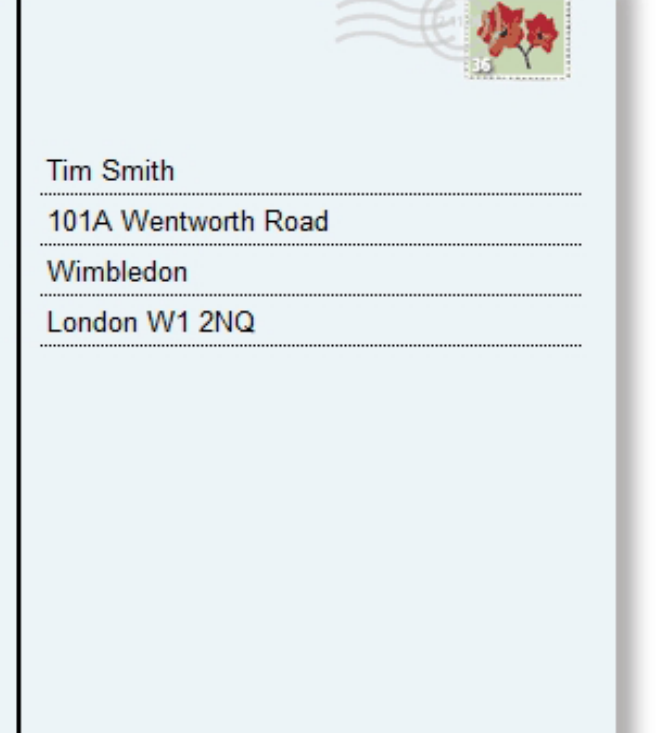

### 題型介紹-聽力測驗

Read the sentences below. Then, listen to the short conversation.

Select the correct answer from the options below. You will have time to play the recording twice.

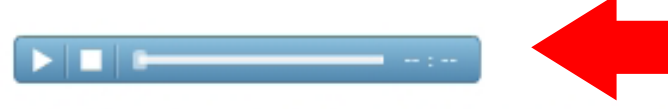

- 1 A man is talking about a restaurant he went to. What does he say about it?
  - A The meal was expensive.
  - B The service was quick.
  - C The place was noisy.
  - D The food was good.

請等①此頁面<u>完整下載</u>完畢 ②播放列出現後, 再點play鍵撥放音檔。

建議可先快速閱讀問題與選項後 再聽音檔。並於做答完後,再點 選下方"Next"至下一題。

- 聽力測驗頁面如上,以對話和部分為短文呈現。
- 請確認耳機已戴上,檢查聲音是否調至適當音量。

### 問題處理方式

- 如遇停電、網路不順、或欲暫時離開,請<u>直接關掉頁</u>
   <u>面或登出</u>,千萬不要按重新整理。系統會自動儲存 你目前已完成的題目、時間,不影響作答總時間
- 接續作答時,請用同一份的Username、Password 和 Organization ID,再次登入,題目會從上次未完成的 那題開始
- 當你按下「Next」跳到下一題之後,便無法回到上 一題,已完成的題目也無法重新修改

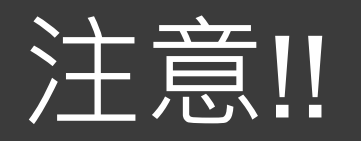

- 〇 留意螢幕右上方的時間:例如
   「作答剩餘時間 01:30」→ 代表1小時30分鐘
   **剩餘時間以「分」計時,未有倒數秒數,** 

   在最後1分鐘時,請儘速作答完畢並送出評分。
- 題號若還距離45很遠,要警覺會作答不完。 (總題數平均為45,但可能多於或少於45。)
- 時間到而未完成聽力測驗,聽力部分以零分計算!
- 無論做了幾題,未完成均是零分!由遠端伺服器回 報成績,無任何補救措施。

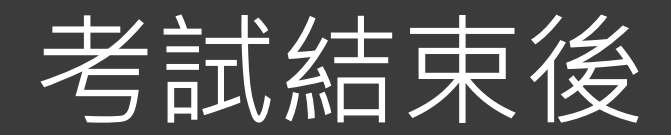

#### 回到登入頁面,利用密碼(條)重新登入, 查看成績。

●借用之耳機,請收妥於塑膠袋內繳回。

●帶走證件與個人物品,輕聲離開。

● 離開座位後,請保持安靜,勿在教室內或
 走廊高聲談論。

# 如何看成績

① 測驗結束後,關掉考試頁面,回到登入畫面。
 ② 利用所給之帳號、密碼,重新登入測驗平台。
 ③ 點選 Results 標籤頁,查看成績。

| 點         | 選 Results 標籤頁 |  |
|-----------|---------------|--|
| Result    | ts            |  |
| My Te sts | Results       |  |
| Results   |               |  |

Click on the test name to see your marks. Marks will usually be available within a few minutes of finishing a test, so check back here again if required.

# 查看成績 註:牛津分級測驗·滿分為120分·共分6級(A1~C2)

|    | My Tests                                                                                                    | Results             |              |                |                                  |  |  |  |  |
|----|----------------------------------------------------------------------------------------------------|---------------------|--------------|----------------|----------------------------------|--|--|--|--|
| Re | esults                                                                                                    |                     |              |                |                                  |  |  |  |  |
| C  | Cherron the test name to see your marks. Marks will usually be available within a few minutes of finishing a test, so check back here again if required. |                     |              |                |                                  |  |  |  |  |
| īc | ə.                                                                                                    | <del>Gir </del> up  |              | Mode Date set  | Notes                            |  |  |  |  |
| 0) | kford Online Place                                                                                                    | ement Test 20190831 | 1_OOPT_3202人 | Test 29/08/201 | 9 Whole test marked and complete |  |  |  |  |

#### Results

| 2 to view the marked test, papers or p |     | 此    | 為ス   | <b>本</b> 次測驗分數 |                                           |                      | download |  |
|----------------------------------------|-----|------|------|----------------|-------------------------------------------|----------------------|----------|--|
| Component                              | Sco | re   |      |                |                                           | Date taken           | Status   |  |
| Oxford Online Placement Test           | 96  | 00   | 0:44 | C1             | Hover over to view additional information | 2019-09-<br>01 03:55 | Normal   |  |
| Use of English:                        | 101 | 1 00 | 0:19 | C2             | Hover over to view additional information |                      |          |  |
| Section 1: Approximately 30 Question   | S   |      |      |                |                                           |                      |          |  |
| Listening:                             | 91  | 00   | 0:24 | C1             | Hover over to view additional information |                      |          |  |
| Section 2: Approximately 15 Question   | S   |      |      |                |                                           |                      |          |  |

back

### 成績單Email寄送樣本(不發送紙本) 成績單將於全部考生考完後,由系統寄送至個人email信箱。

#### OXFORD PLACEMENT TEST

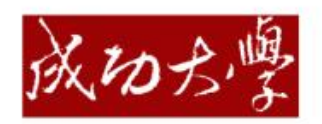

| taken:            | name:  | National Ch | eng Kung<br>2020 | Univers                                                                                                    | ity                                                                                                    |
|-------------------|--------|-------------|------------------|----------------------------------------------------------------------------------------------------|----------------------------------------------------------------------------------------------------|
| Resul             | ts     | Score       | С                | EFR                                                                                                    | Time taken                                                                                                    |
| Overall           | result | 93          | C                | :1                                                                                                    | 00:52                                                                                                    |
|                   | Score  | CEFR        | Time<br>taken    | Commun                                                                                                    | icative competencies                                                                                                    |
| Use of<br>English | 105    | æ           | 00:20            | Learners a<br>• demonstr<br>including<br>• use vocal<br>restrict w<br>• exploit a<br>give emp                | t this level can typically<br>rate a very strong command of a broad range of vocabulary,<br>idioms, colloquialisms and connotations<br>bulary correctly and appropriately without signs of having to<br>hait they want to say<br>very wide range of language to formulate thoughts precisely,<br>hasis, differentiate and eliminate ambiguity.      |
| Listening         | 81     | α           | 00:32            | Learners a<br>• recognise<br>• follow sp<br>make cor<br>• follow im<br>and unfa<br>• identify f<br>relations | t this level can typically<br>a wide range of idiomatic expressions and colloquialisms<br>eech that is not clearly structured and requires inference to<br>inections between ideas<br>terractions on abstract, complex topics that are both familiar<br>miliar<br>iner points of detail, including implicit attitudes and<br>hips between speakers. |

The scores shown above are the results of a placement test that you took recently. The score in the top to the left is the mean of the score of Use of English (grammar and reading) and the score of Listening. The mean score makes up 70% or 50% of the term grade of Online Remedial English.

### 牛津線上分級測驗與模組課程說明

- 本測驗成績請以「分數」對照下一頁表格的色塊 欄位區分模組。
  - (紅色模組一、綠色模組二、藍色模組三)
  - \* 範例:
  - OOPT測驗考83分,則落於綠色模組二,未 來修課都必須選擇模組二的科目。
- 模組不得任意更動,除非取得其他較高模組門檻
   的英檢成績,便可至外語中心辦公室申請變更較
   高模組,以便下次選課(但無法更改為較低模組)。

### CEFR與成功大學英語模組課程對照表

註:牛津分級測驗 · 滿分為120分 · 共分6級 (A1~C2) ·

| 模組<br>課程        | 牛津英語分<br>級檢定測驗<br>OOPT | 托福iBT<br>TOEFL                  | 多益<br>TOEIC            | 全民英檢<br>GEPT         | 雅思<br>IELTS            | 劍橋大學英<br>語能力認證<br>分級測驗<br>Cambridge<br>Main Suite | 劍橋大學國<br>際商務英語<br>能力測驗<br>BULATS  | CEFR語言能<br>力參考指標                                   |
|-----------------|------------------------|---------------------------------|------------------------|----------------------|------------------------|---------------------------------------------------|-----------------------------------|----------------------------------------------------|
| 模組一<br>Module 1 | 0-20分                  |                                 | 120-220分               |                      | 2.0級                   |                                                   | <b>0-19</b> 分                     | A1                                                 |
| 模組一<br>Module 1 | <b>21-40</b> 分         |                                 | <b>225-545</b> 分       | 初級<br>Elementary     | 3.0級                   | Key<br>(KET)                                      | <b>20-39</b> 分<br>(ALTE Level 1)  | A2(基礎級)<br>Waystage                                |
| 模組一<br>Module 1 | <b>41-60</b> 分         | <b>42-71</b> 分                  | <b>550-780</b> 分       | 中級<br>Intermediate   | 4.0 - 5.0級             | Preliminary<br>(PET)                              | <b>40-59</b> 分<br>(ALTE Level 2)  | <b>B1</b> (進階級)<br>Threshold                       |
| 模組二<br>Module 2 | 61-80分                 | <b>72-82</b> 分 <b>785-855</b> 分 | 中高級                    | 5 5-6 5級             | First                  | <b>60-74</b> 分                                    | B2(高階級)                           |                                                    |
|                 |                        | <b>83-94</b> 分                  | <b>860-940</b> 分       | Intermediate         | <b>3.3 0.3</b> MX      | (FCE)                                             | (ALTE Level 3)                    | Vantage                                            |
| 模組三<br>Module 3 | <b>81-89</b> 分         | 95 <u>AN</u> E                  | <b>945</b> 分以上         | 高級<br>Advanced       | 70_804                 | Advanced                                          | <b>75-89</b> 分<br>(ALTE Level 4)  | C1(流利級)<br>Effective<br>Operational<br>Proficiency |
|                 | <b>90-120</b> 分        |                                 |                        |                      | 7.0 0.0 <sub>m</sub> x | (CAE)                                             |                                   |                                                    |
| 模組三<br>Module 3 |                        |                                 |                        | 優級<br>Superior       | 8.5-9.0級               | Proficiency<br>(CPE)                              | <b>90-100</b> 分<br>(ALTE Level 5) | C2(精通級)<br>Mastery                                 |
| 英文抵免<br>門檻      | 90以上抵2學分<br>110以上抵4學分  | 83以上抵2學分<br>95以上抵4學分            | 860以上抵2學分<br>945以上抵4學分 | 中高複試抵2學分<br>高級初試抵4學分 | 6.5以上抵2學分<br>7.0以上抵4學分 | FCE抵2學分<br>CAE抵4學分                                | 75以上抵2學分<br>90以上抵4學分              |                                                    |

### 開始登入測驗

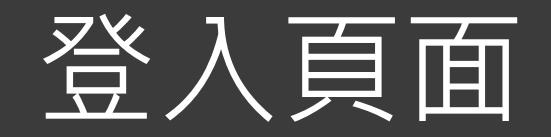

#### 網址:www.oxfordenglishtesting.com

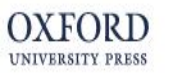

Register

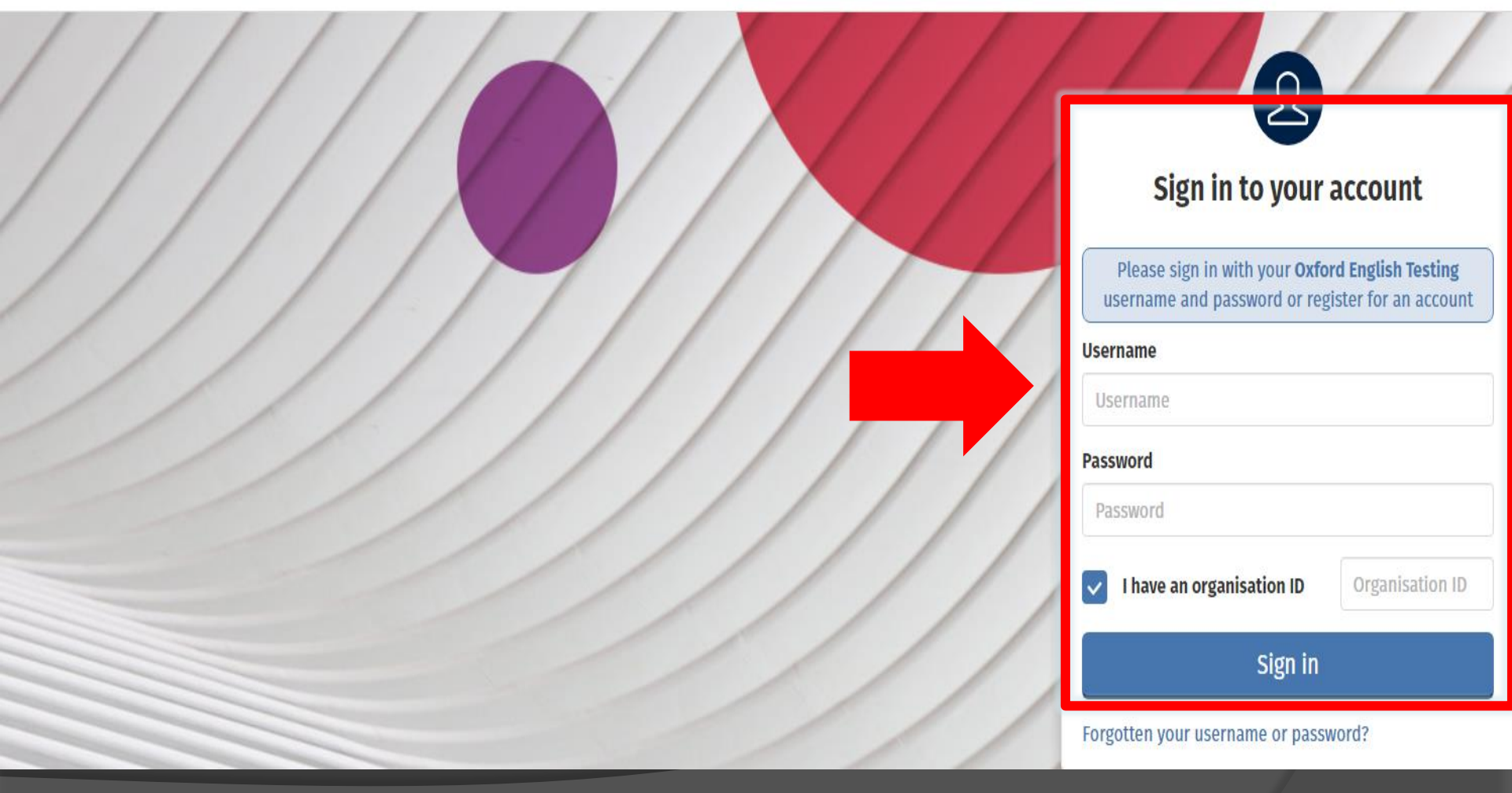

### 查詢帳號密碼並登入測驗系統

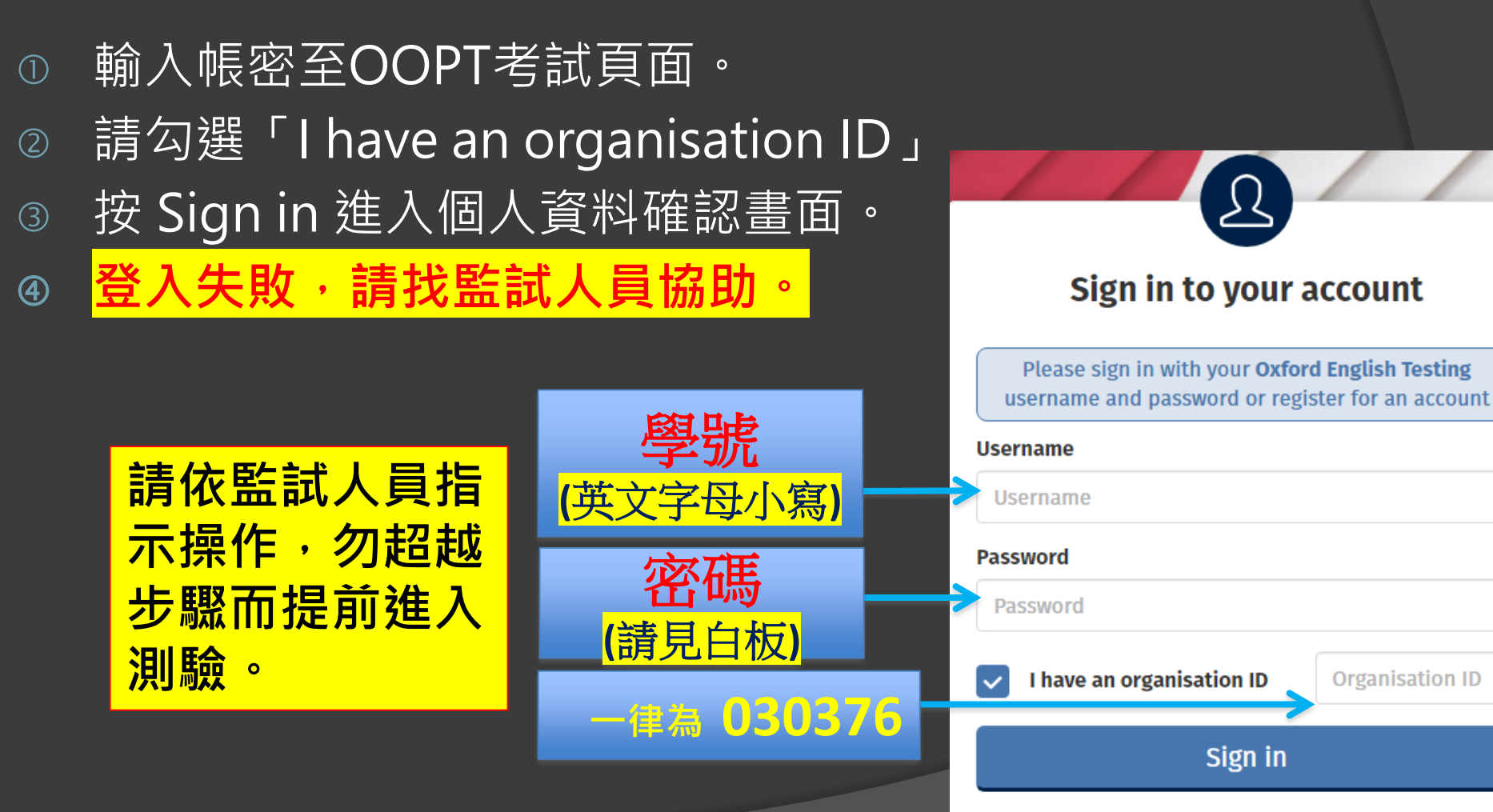

Forgotten your username or password?

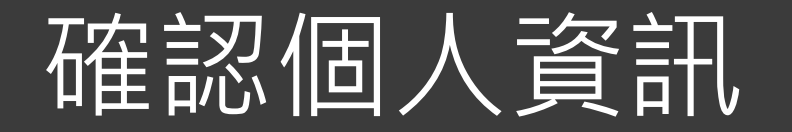

### Welcome to oxfordenglishtesting.com

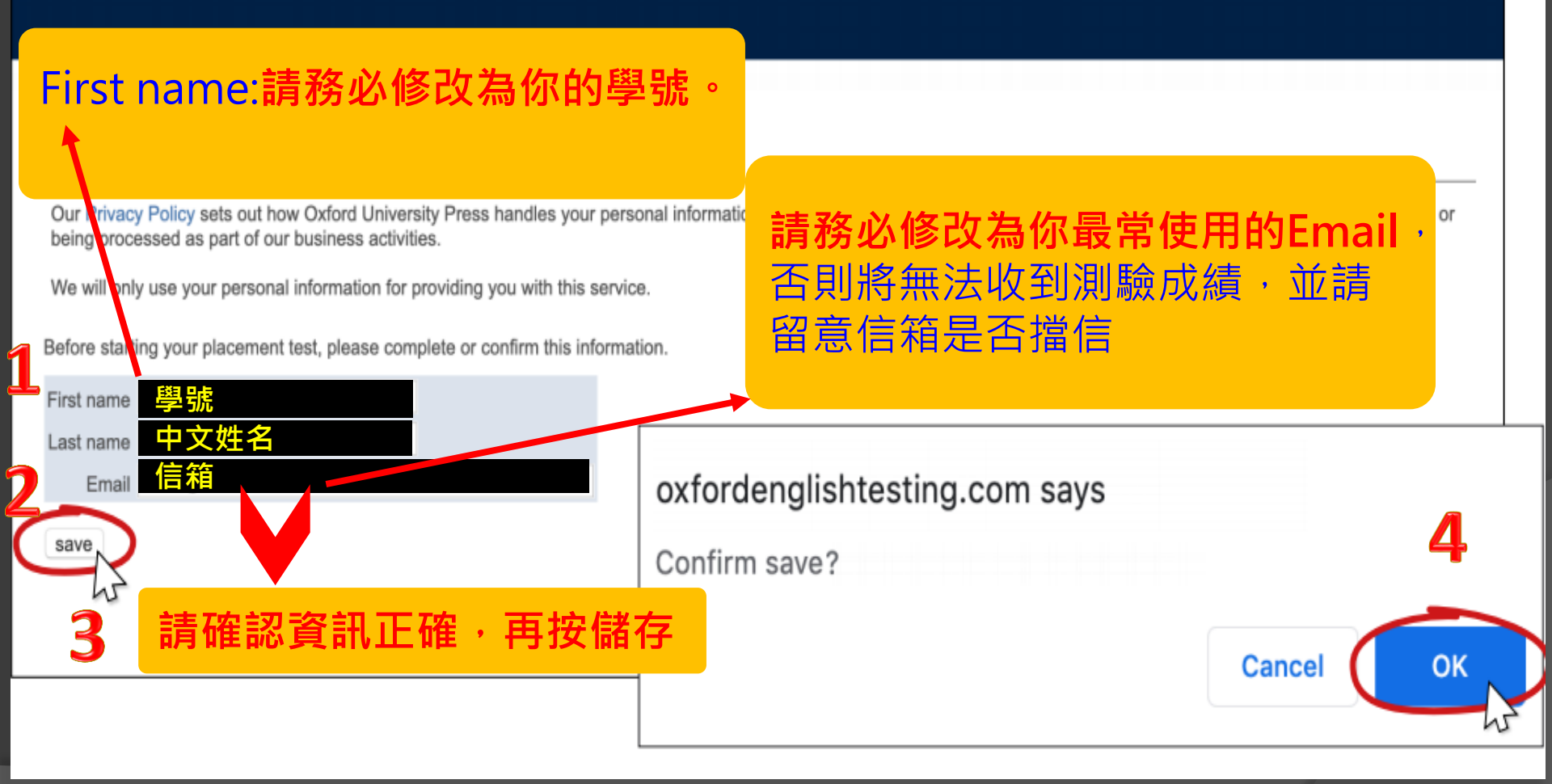

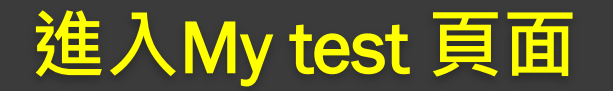

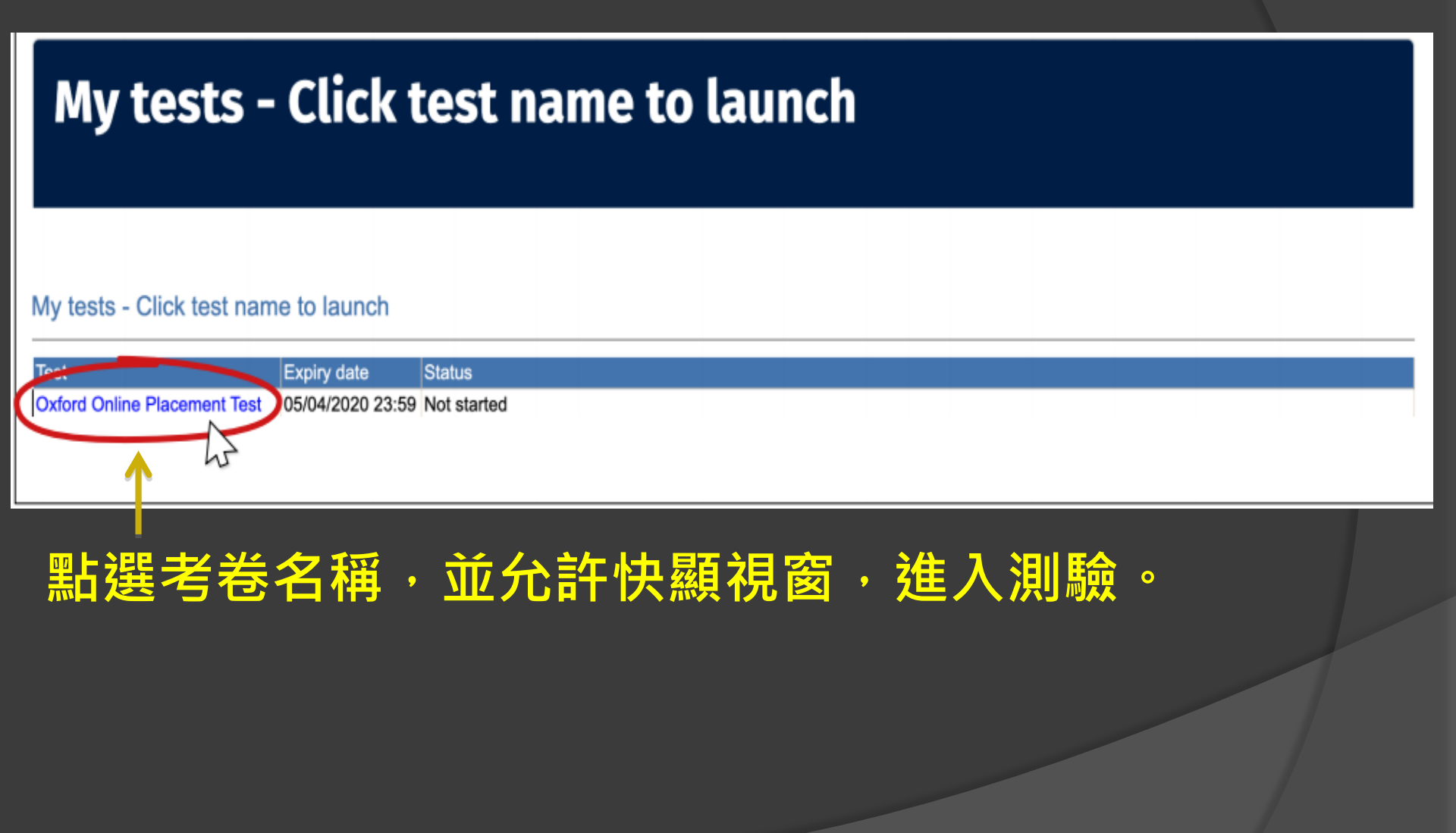

本測驗為適性測驗,電腦會依據受測者答題對錯決定下一題 難易度。本畫面選項僅決定測驗卷第一題難度,不影響測驗 最終結果。

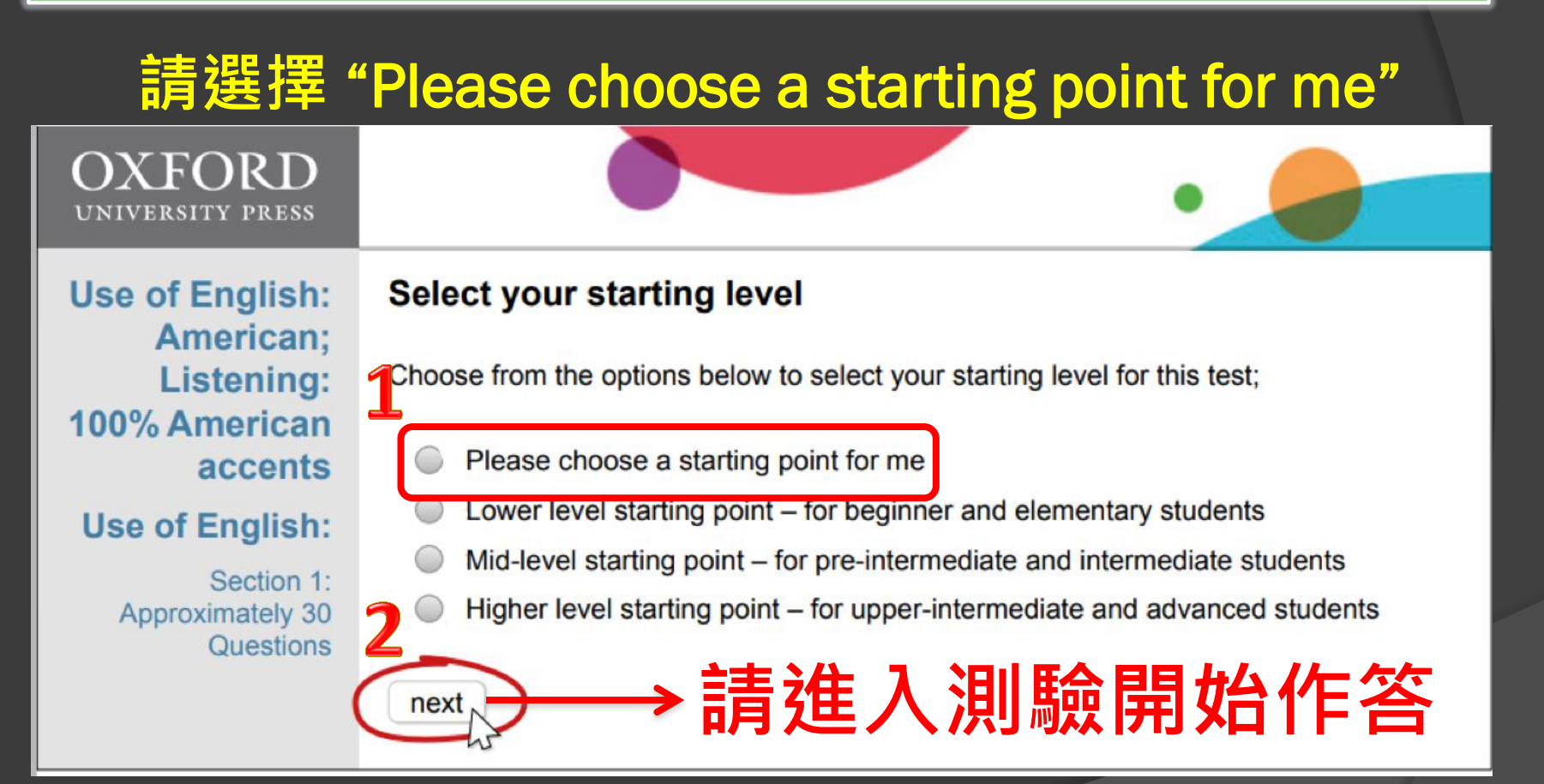

### 祝考試順利!